高知県物品電子調達システム

操作手引書 Web公開ページ用

| 操作手引書 | 目次          |   |
|-------|-------------|---|
| ◇ 目次  |             |   |
| 1.    | ログイン画面・     | 2 |
| 2.    | メニュー画面・     | 3 |
| 3. 3  | 案件一覧画面 ·    | 4 |
| 4.    | 見積入力画面 ·    | 5 |
| 5.    | 見積結果一覧画面 ·  |   |
| 6.    | 受注一覧画面・     |   |
| 7     | パスワード変更画面 ・ | 8 |
| 8. 3  | 競争結果一覧画面・   |   |

| ユーサロ、パスワードは、半角で入力してなされ、<br><u>第間調査にログイルよす</u><br>ユーサロン・パスワードを入力してなされ、<br>ユーサロン・パスワードを入力してなされ、<br>ユーサロン・パスワードを入力してなされ、<br>ユーサロン・パスワードは3 ケ月毎に変<br>「スワード: <u>DZイン 297</u><br>運用時間は03時00分から23時59分までです。<br>・・・物品電子調達システムへ見積を提出される皆様へ・・・<br>発生後、仕材やが朝の販売をお題、しまず、仕様や料顔に読みがある場合は、<br>事前に確認をしてから見想に参加してなされ、<br>なた、受注後、仕材やが朝の販売をお題、しまず、仕様や料顔に読みがある場合は、<br>事前に確認をしてから見想に参加してなされ、<br>たき、高知県とと思うたきは「高知県地な損人等関係<br>酒知県と20時かられたがしまな」がスワードを変更してなさい。<br>・・・高知県と思うたされる皆様へ・・・<br>酒知県ため影やりは、これまでの「空雪組」でなさい。<br>パスワードにするの「な」のないのというまた。<br>でパスワードにないます。パスワード<br>で変更のあるホーキャート<br>ごぞう「アックル」に考えして知道の経営で発明でできない。<br>・「キャンセル」をクリックすると<br>ーパスワードを変更回応が表示<br>されます。<br>「キャンセル」をクリックすると<br>ーパスワードを変更回応が表示<br>されます。<br>・「キャンセル」をクリックすると<br>ーパスワードに変更回応が表示<br>されます。 |
|----------------------------------------------------------------------------------------------------|

| 操作手引書                                       | 2. メニュー画面                                                   |                                                                                                    |
|---------------------------------------------|-------------------------------------------------------------|----------------------------------------------------------------------------------------------------|
| <b>斎短県</b> 高知県物品電子調達システム<br>メニュー            | 2020年10月6日(火)<br>ログイン: 電子物品株式会社 高知本社<br>ヘルプ ログアウト           | ◆メニューヘルプ◆<br>1 操作内容                                                                                                    |
| <b>1</b><br>希望する業                           | 祝電子調達システムメニュー<br>務を選んでボタンをクリックしてください。<br>★物品調達業務            | <ul> <li>◆見積を提出する場合は、</li> <li>調<sub>達案件</sub>一覧</li> <li>をクリックしてください。</li> <li>⇒調達案件一覧が表示されます。</li> </ul>                                                                     |
| 見模定山<br>調達案件一覧 見<br>見積結果                    | 遺受付中の案件が一覧で確認できます。また、一覧から案件を選択して、<br>責の提出ができます。             | <ul> <li>◆見積を提出した案件の結果<br/>を確認する場合は、</li> <li><u>見積結果一覧</u></li> <li>たらはいたとれてください</li> </ul>                                                                                   |
| 見積結果一覧         見           受注物件一覧         受 | 資を提出した案件の結果が確認できます。<br>                                     | をクリックしてくたさい。<br>⇒見積結果一覧が表示されま<br>す。<br>★★参考★★<br>・見積結果は見積期限の次の                                                                                                    |
| パスワード変更<br>パスワード変更                          | ▼ハスノード変更未初<br>スワードを定期的に変更してください。3ヶ月変更されないと、ログイン時に<br>告が出ます。 | 日から確認できます。<br>・その他の案件について競争<br>結果を確認する場合は、 <u>競争</u><br><u>結果一覧</u> にてご確認くださ<br>い。                                                                                             |
|                                             |                                                             | <ul> <li>◆落札した案件の「納品書兼<br/>請求書」を出力する場合は、</li> <li>●受注物件一覧</li> <li>をクリックしてください。</li> <li>⇒受注物件一覧が表示されます。</li> <li>◆注意◆</li> <li>・県からの発注が完了した後から、納品書兼請求書の出力が可能となります。</li> </ul> |
|                                             |                                                             | ◆パスワードを変更する場合<br>は、<br><u>パスワード変更</u><br>をクリックしてください。<br>⇒パスワード変更画面が表示<br>されます。                                                                                                |
|                                             |                                                             |                                                                                                    |
|                                             |                                                             |                                                                                                    |
|                                             |                                                             |                                                                                                    |

| 操作手引書                                                                                      | 3. 案件一覧画面                                                                                             |                                                                                                    |
|--------------------------------------------------------------------------------------------|----------------------------------------------------------------------------------------------------|----------------------------------------------------------------------------------------------------|
| 合知県物品電子調達システム       メニュー > 調達案件一覧          2020年10         「案件番号」の部分をクリックすると見積の提出力<br>案件番号 | 2020年10月6日(火)<br>ログイン: 電子物品株式会社 高知本社<br>へルブ ログアウト<br>月6日(火)現在の調達案件一覧<br>「できます。 1件~2件<br>見積鋒切日 見積金額 備考 | ◆調達案件一覧ヘルプ◆ <ol> <li>操作内容         調達案件一覧では、現在見         積を公募している、物品の一         覧が表示されています。     </li> </ol>                          |
| 202000001         案件名1           202000002         案件名2           「案件番号」の部分をクリックすると見積の提出か  | 2020年10月6日     ¥2,020     印刷物案件       *できます。     1 件 ~ 2 件                                            | 「案件番号」欄の番号をク<br>リックしてください。<br>⇒調達案件内容詳細 / 見積<br>入力画面が表示されます。<br>★★参考★★<br>・見積は、見積締切日まで、<br>何度でも提出できます。<br>・見積締切日の翌日に結果が<br>わかります。 |
|                                                                                            |                                                                                                    |                                                                                                    |
|                                                                                            |                                                                                                    |                                                                                                    |
|                                                                                            |                                                                                                    |                                                                                                    |
|                                                                                            |                                                                                                    |                                                                                                    |

| 操作手引書                                                                                                    | 1                                                                                                    | 4. 見積入力画面                                                                                                    | ā                                                                                                    |                                                                                                    |
|----------------------------------------------------------------------------------------------------|----------------------------------------------------------------------------------------------------|----------------------------------------------------------------------------------------------------|----------------------------------------------------------------------------------------------------|----------------------------------------------------------------------------------------------------|
| 高知県<br>高知県物品電<br>メニュー > 調達案件一覧                                                                                                    | 子調達システム<br>>内容詳細/見積入ナ                                                                                                    | つ                                                                                                    | 2020年10月6日<br>ログイン:電子物品株式会社高知2<br>ヘルプ ログアウ                                                                        | ◆調達案件 内容詳細 / 見積<br>入力ヘルプ◆<br>1 操作内容<br>内容詳細の表示をご確認く                                                                                                    |
|                                                                                                    | DaD≢                                                                                                    | **************************************                                                                                                    |                                                                                                    | ださい。特に、「仕様書」欄                                                                                                    |
| 案件番号       202000000         案件名       案件名1         規格       規格1         仕様書 <b>仕様書202</b> 納入場所       デスト         納入期限       2020年10月         貴社名       電子         見積金額(約)       「         見積金額(約)       「         貴社担当者所属       「         貴社担当者所属       」         貴社担当者氏名(約)       「         連絡先 Tel(必須)       088 | 1         20000001.pdf         引30日(金)         *物品株式会社 高知本祥         円 ※取途指示         一 所 ※取途指示         3-823-9788         ※表示さ | 家件内容詳細/見積入力         見積期限         数量         課室         備考         見積入力         土         动ある場合を取いて、総額を消費税込         改、上記見積金額と同じ金額を再度入         (満考)         見積入力         土         动ある場合を取いて、総額を消費税込         (読者の、)と記見積金額と同じ金額を再度入         (読み、上記見積金額と同じ金額を再度入)         (訪った場合の、)と引きに使用します。         (読者を提出する) | 2020年10月6日(火)<br>1 個<br>総務事務センター<br>最低制収価格:有<br>3.36で入力してください。<br>カしてください。<br>3.0てください。<br>3.0てください。<br>3.0てください。 | <ul> <li>1 操作内容<br/>内容詳細の表示をご確認ください。特に、「仕様書」欄にファイル名が表示されている場合は、必ずファイル名をクリックして、内容をご確認ください。その後、見積入力に必要な各項目をご入力ください。「必須)と表示している欄は、必ずご入力ください。「見積金額」「見積金額(税込み)を入力してください。「見積を取り下げる場合は、<br/>の円で見積を提出してください。<br/>見積を取り下げる場合は、<br/>の円で見積を提出してください。<br/>②「くじ引き番号」を3桁<br/>以内で入力してください。<br/>③「貴社担当者所属」「貴<br/>社担当者氏名」を20文字以<br/>内で入力してください。</li> <li>④「連絡先Tel」」は半角13<br/>文字以内で入力してください。<br/>・③「連絡先Tel」」は半角13<br/>文字以内で入力してください。</li> <li>④必要事項を入力後、<br/>夏痿を提出するをクリックしてください。<br/>「が表示されます。「キャンセル」をクリックすると見積<br/>が提出されます。「キャンセル」をクリックすると見積<br/>が提出されます。「キャンセル」をクリックすると見積<br/>が提出されます。「キャンセル」をクリックしてください。</li> <li>が表示されます。「キャンセル」をクリックすると見積<br/>が表示されます。</li> <li>「0K」をクリックすると見積<br/>が提出されます。「キャンセル」をクリックしてください。</li> <li>前表示されます。「のK」をクリックしてください。</li> </ul> |
|                                                                                                    |                                                                                                    |                                                                                                    |                                                                                                    | nます。                                                                                                    |

|                                                  | 操作手引書                                                  |                                                                    | 5. 見                                           | 積結果·                                                         | 一覧画                          | 面                                                          |                                           |                                                                                                    |
|--------------------------------------------------|--------------------------------------------------------|--------------------------------------------------------------------|------------------------------------------------|--------------------------------------------------------------|------------------------------|------------------------------------------------------------|-------------------------------------------|----------------------------------------------------------------------------------------------------|
| <b>含知県</b><br><u>↓</u> >                         | 高知県物品電子調道<br>見積結果一覧                                    | むステム                                                               |                                                |                                                              |                              | ログイン:電子                                                    | 2020年10月6日(火)<br>物品株式会社 高知本社<br>ヘルプ ログアウト | <ul> <li>◆見積結果一覧ヘルプ◆</li> <li>1 操作内容</li> <li>見積を提出した案件につい</li> </ul>                                                                                                    |
| 種別<br>見積期限<br>案件番号<br>案件名<br><mark>業者名</mark>    | <ul> <li>○ 落札業者のみ ●</li> <li>2020 ▼ 年 9 ▼ 月</li> </ul> | 2020年10)       全業者       [22]       ※指定したま       ※部分一致       ※部分一致 | <b>月6日(火) 現</b><br>2020 ▼ 年 [<br>易合、「見積」<br>検索 | <b>注の見積</b><br>10 ▼ 月 [<br>期限」「案件<br><b>請求</b><br>結果<br>21)ア | 結果一覧<br>6 ─ 日<br>注名」「請求<br>課 | 課」(は無効(こなり)<br><b>                                    </b> | ます。<br>※部分一致                              | ての見積結果を、参照できま<br>す。<br>最初は、2週間前から本日<br>までの判明分を表示していま<br>す。<br>表示内容を変更したい場合<br>は、以下の手順で操作してく<br>ださい。                                                                                                    |
| 案件番号<br>2020000001<br>案件名1<br>2020000002<br>案件名2 | 請求課       案件名       総務事務センター       情報政策課               | 見積明報<br>(落札)電子物品<br>2020年10月6日<br>電子物品株式会<br>2020年10月6日            | 業者名<br>金額<br>株式会社高知<br>¥800<br>社高知本社<br>¥7,000 | 4<br>予定価格<br>本社<br>¥1,000<br>¥10,000                         | 最低制限<br>価格<br>¥6,000         | 納入場所<br>納入期限<br>ラスト<br>2020年10月30日<br>ラスト<br>2020年10月30日   | 状況       仕様書       発注済       取出           | ① 種別: 溶れ耒者のみを表<br>示したい場合は"落札業者の<br>み"を指定します。<br>見積を提出した業者を全て<br>表示したい場合は"全業者"<br>を指定します。<br>②見積期限:表示したい見<br>積期限の範囲を指定します。<br>③ 案件番号:特定の案件の<br>みを表示したい場合に入力し<br>ます。案件番号に入力がある                                                                                             |
|                                                  |                                                        |                                                                    |                                                |                                                              |                              |                                                            |                                           | ときは、<br>見積期限・案件名・請求課<br>は無効となります。<br>④案件名:案件名を部分一<br>致で検索します。<br>⑤請求課:請求課を部分一<br>致で検索します。<br>⑥業者名:業者名を部分一<br>致で検索します。<br>⑦結果:結果を絞り込みた<br>いときに指定します。                                                                                                    |
|                                                  |                                                        |                                                                    |                                                |                                                              |                              |                                                            | 1 件~ 2 件                                  | <ul> <li>◆条件入力後、検索ボタンをクリックします。</li> <li>★★参考★★</li> <li>上手な「検索」の活用方法・まず、"種別=落札業者のみ"で案,"種別=客探します。</li> <li>・次に、"種別=全架業者"、、案件番号"に先ほど探したます。</li> <li>こうすると、必要な案件のみの詳細情報がわかりやすく表示できます。</li> <li>★★参照★★</li> <li>仕様書の取り出し方・一覧中の「仕様書」欄の<br/>国曲 ボタンをクリックして<br/>ください。</li> </ul> |
|                                                  |                                                        |                                                                    |                                                |                                                              |                              |                                                            |                                           |                                                                                                    |

| 2000年10月6日(水)         1077:電子物品株式会社高加味社         1077:電子物品株式会社高加味社         11         2000年10月6日(水)         11         2001年10月6日(水)         11         2001年10月6日(水)         2001年10月6日(水)         2001年10月6日(水)         2001年10月6日(水)         2001年10月6日(水)         2001年10月6日(水)         2001年10月7日(11)         2001年10月7日(11)         2001年10月7日(11)         2001年10月7日(11)         2001年10月7日(11)         2001年10月1日(11)         2001年10月1日(11)         2001年10月1日(11)         2001年10月1日(11)         2001年10月1日(11)         2001年10月1日(11)         2001年10月1日(11)         2001年10月1日(11)         2001年10月1日(11)         2001年10月1日(11)         20010年10月1日(11)         20010年10月1日(11)         20010年10月1日(11)         20010001         2011日日111         2011日日111         2011日日111         2011日日111         2011日日111         2011日日111         2011日日111         2011日日111         2011日日111         2011日日111         < |
|----------------------------------------------------------------------------------------------------|
| ■ ボタンをクリックして<br>ください。<br>再委託承認申請書の取り出し<br>方<br>・一覧中の「下請申請書」欄の<br>取当 ボタンをクリックし<br>てください。 ◆注意◆ ・一度に複数の案件の発注を行います。どの案件が発注対象になるかは、「納品書兼請<br>求書」をダウンロードしてご                                                                                                    |

## 

| 見積期限                                   | 2020 🗸 年 9 🗸 月               | 22 🗸 🗄 ~ 20                     | 020 🗸 年                    | 10 🗸 月                    | 6 🗸 🖯      |                                    |                                 |
|----------------------------------------|------------------------------|---------------------------------|----------------------------|---------------------------|------------|------------------------------------|---------------------------------|
| 案件番号                                   |                              | ※指定した場                          | 合、「見積」                     | 朝限」「案件                    | 名「請求       | 課」は無効になります                         | r.                              |
| 案件名                                    |                              |                                 |                            | 請求                        | 果          |                                    | ※部分一致                           |
| 業者名                                    |                              |                                 |                            | 結果                        |            | $\checkmark$                       |                                 |
|                                        |                              |                                 | 検索                         | クリア                       |            |                                    |                                 |
|                                        |                              |                                 |                            |                           |            |                                    |                                 |
|                                        |                              |                                 |                            |                           |            |                                    |                                 |
|                                        |                              |                                 |                            |                           |            |                                    | 1件~ 2件                          |
| 案件番号                                   | 請求課                          |                                 | 業者名                        | 2                         |            | 納入場所                               | 1 件 ~ 2 件<br>状況                 |
| 案件番号                                   | 請求課                          | 見積期限                            | 業者名<br>金額                  | 3<br>予定価格                 | 最低制限<br>価格 | 納入場所<br>納入期限                       | 1件~2件<br>状況<br>仕様書              |
| 案件番号<br>2020000001                     | 請求課<br>案件名<br>総務事務センター       | 見積期限<br>(落札)電子物品格               | 業者名<br>金額<br>試会社 高知        | 3<br>予定価格<br>本社           | 最低制限<br>価格 | 納入場所<br>納入期限<br>テスト                | 1件~2件<br>状況<br>仕様書<br>発注済       |
| 案件 <del>番号</del><br>2020000001<br>案件名1 | 請求課       案件名       総務事務センター | 見積期跟<br>(落札)電子物品材<br>2020年10月6日 | 業者名<br>金額<br>試会社高知<br>¥800 | 3<br>予定価格<br>本社<br>¥1,000 | 最低制限<br>価格 | 納入場所<br>納入期限<br>テスト<br>2020年10月30日 | 1件~2件<br>状況<br>仕様書<br>発注済<br>取出 |

2020年10月6日 ¥7,000 ¥10,000

案件名2

1 件~ 2 件

¥6,000 2020年10月30日

最初は、2週間前から本日 までの競争結果を表示してい ます。 表示内容を変更したい場合 は、以下の手順で操作してく ださい。 ◆検索条件を入力します。 ①種別:落札業者のみを表 示したい場合は"落札業者の み"を指定します。 見積を提出した業者を全て 表示したい場合は"全業者" を指定します。 ②見積期限:表示したい見 積期限の範囲を指定します。 ③案件番号:特定の案件の みを表示したい場合に入力し ます。案件番号に入力がある ときは、 見積期限・案件名・請求課 は無効となります。 ④案件名:案件名を部分一 致で検索します。 ⑤請求課:請求課を部分一 致で検索します。 ⑥業者名:業者名を部分一 致で検索します。 ⑦結果:結果を絞り込みた いときに指定します。 ◆条件入力後、 検索 ボタン をクリックします。 ★★参考★★ 上手な「検索」の活用方法 ・まず、"種別=落札業者の で案件番号を探します。 み' ・次に、"種別=全業
 者"、"案件番号"に先ほど 探した案件番号を入力して検 索します。 こうすると、必要な案件のみ の詳細情報がわかりやすく表 示できます。

## ★★参照★★

仕様書の取り出し方 ・一覧中の「仕様書」欄の <u>取曲</u> ボタンをクリックして ください。